# VeriGuide User Manual Self-Check

#### Table of Contents

| Chapter 1: Viewing Originality Report         | 2  |
|-----------------------------------------------|----|
| Step 1: Login                                 | 2  |
| Step 2: Choose The Service                    | 3  |
| Step 3: View Submission Records               | 4  |
| Step 4: List of Individual Originality Report | 5  |
| Step 5: Viewing Individual Originality Report | 6  |
| Chapter 2: Uploading Document                 | 10 |
| Step 1: Upload Documents                      | 10 |

Prepared by: University Technology Limited Updated 17 October, 2016 Website: <u>www.ut-ltd.com</u>

# Chapter 1: Viewing Originality Report

### Step 1: Login

Go to the URL of <u>www.veriguide.org/login</u> to login.

| <b>⊌</b> VeriGuide <sup>™</sup>                                                                                                    |                                       | English   繁體中文   简体中文 |
|----------------------------------------------------------------------------------------------------|---------------------------------------|-----------------------|
|                                                                                                    |                                       | Login                 |
| Login                                                                                                    | ut i                                  |                       |
|                                                                                                    |                                       |                       |
| What is New?                                                                                                    | Login                                 |                       |
| The VeriGuide System has been upgraded. In the new system, you can:                                                                                                    | Login ID/Email                        | sales@ut-Itd.com      |
| <ul> <li>Manage your account information.</li> </ul>                                                                                                    |                                       |                       |
| <ul> <li>Upload documents with more supported formats.</li> </ul>                                                                                                    | Password                              | •••••                 |
| <ul> <li>Tune checking parameters when you submit files.</li> </ul>                                                                                                    |                                       | Login                 |
| <ul> <li>Share your reports with friends through email.</li> </ul>                                                                                                    |                                       |                       |
| Please feel free to contact us with your feedback.                                                                                                    | Forgot password?<br>New user? Click h | Click here.<br>ere.   |
| Overview: VeriGuide                                                                                                    |                                       |                       |
| This is a new front-end for VeriGuide, a system to check similarities on documents from<br>sources to uphold academic honesty. Using this site, you can upload your files for check<br>originality reports generation. | n different<br>king and               |                       |
|                                                                                                    |                                       |                       |

This site supports Mozilla Firefox and MS Internet Explorer (7.0 or above) ONLY currently. Should you have any problems in using the system, please contact us at info@veriguide.org.

Home | Services | News | Partners | About © 2005-2016 The Chinese University of Hong Kong Terms of use

### Step 2: Choose The Service

Choose the service by clicking "VeriGuide Academic".

| ⊌ VeriGuide <sup>™</sup>                                                                                  | English 繁體中文 简体中文                                                                               |
|----------------------------------------------------------------------------------------------------|-------------------------------------------------------------------------------------------------|
| ★ Services Account Purchase                                                                               | Help Logout                                                                                     |
| Services                                                                                                  |                                                                                                 |
| Welcome, Ivan YAU!<br>You have logged in at 2016-09-08 16:23. Please logout and close the w               | vindow before you leave.                                                                        |
| VeriView<br>View reports shared by VeriGuide users.                                                       | Special Offer<br>Wanna continue to try VeriGuide for FREE? You can choose the below<br>options. |
| VeriGuide Basic<br>Submit files and generate originality reports.                                         | • Invite friends to use VeriGuide to enjoy more originality report<br>quota. Invite now!        |
| VeriGuide Academic<br>Student-oriented system for school or institution.                                  |                                                                                                 |
| Home   Services   News   Partners   About<br>© 2005-2016 The Chinese University of Hong Kong Terms of use |                                                                                                 |

## Step 3: View Submission Records

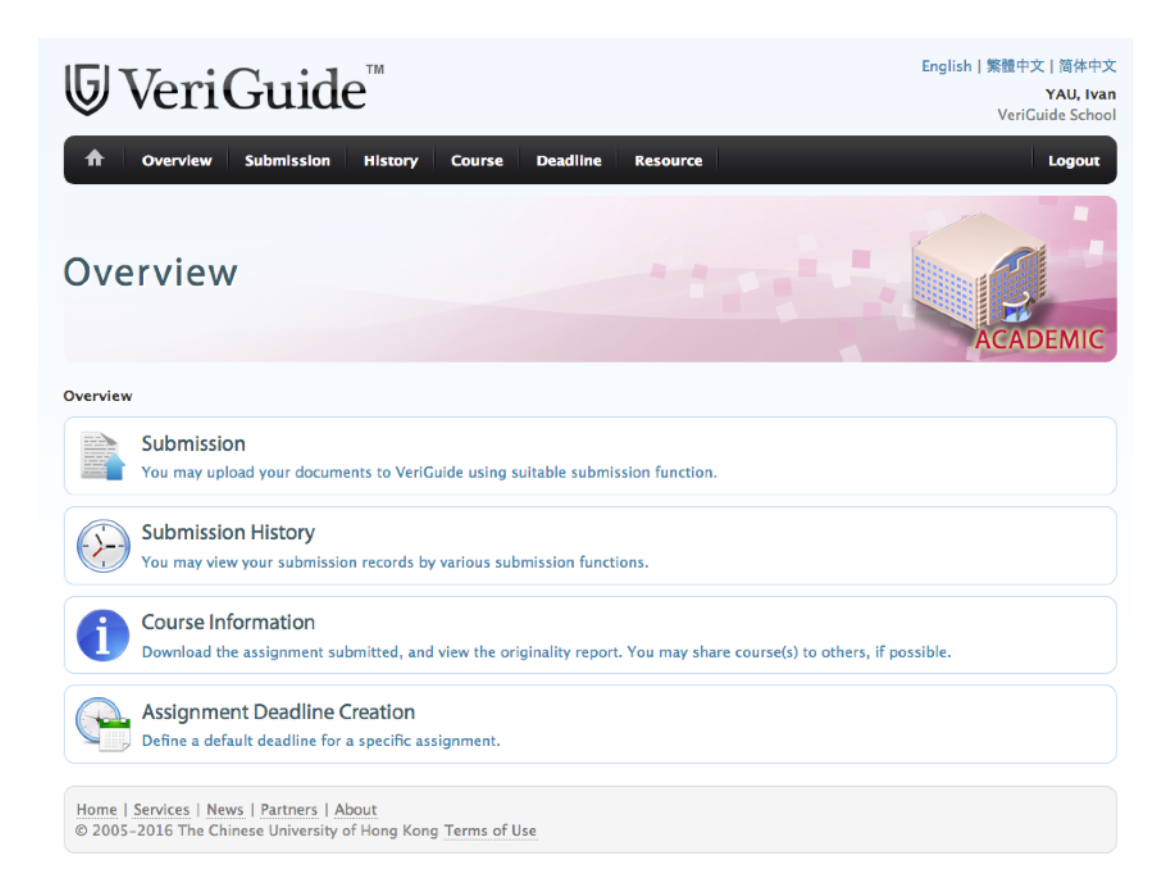

Choose to view the submission records by clicking "Submission History". And then click "Self-Check".

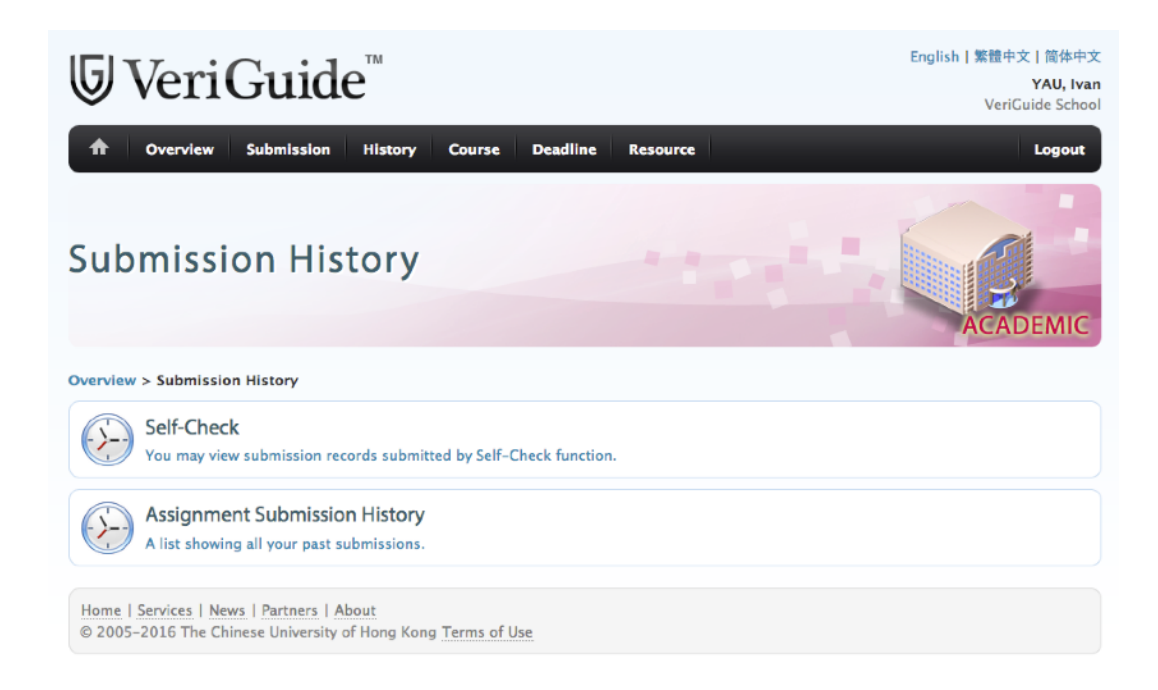

### Step 4: List of Individual Originality Report

In this list, you can download the submitted document, and access the individual originality report.

| [5] VeriGuide™                                                                                            |                     |                     |              | English   繁  | 體中文 简体中文         |
|----------------------------------------------------------------------------------------------------|---------------------|---------------------|--------------|--------------|------------------|
| ♥ verioulue                                                                                               |                     |                     |              | ١            | /eriGuide School |
| 1 Overview Submission History Course Dear                                                                 | dline Resourc       | e                   |              |              | Logout           |
| Self-Checking Submissions                                                                                 |                     |                     |              | AC           | ADEMIC           |
| Overview > Submission History > Self-Checking Submissions                                                 |                     | You are v           | iewing as S  | elf-Checking | •                |
| The following table shows the submissions in the last 3 months. Click h                                   | ere to view all the | submissions.        |              |              |                  |
| Show 100 - entries                                                                                        |                     |                     | Search:      |              |                  |
| Ref. no.      Owner                                                                                       | File Name 🗘         | Upload time 👻       | Similarity 🗘 | Report 🗘     | Remarks 1 🗘      |
| A03316015566876A YAU, Ivan                                                                                | Cross-Check<br>zip  | 2016-09-08<br>15:34 | 100.00%      | View         | CHK_DB           |
| A03316015566868C YAU, Ivan                                                                                | External<br>Simtxt  | 2016-09-08<br>15:34 | 100.00%      | View         | СНК_DB           |
| Showing 1 to 2 of 2 entries                                                                               |                     |                     | First Previo | us 1         | Next Last        |
| Home   Services   News   Partners   About<br>© 2005-2016 The Chinese University of Hong Kong Terms of Use |                     |                     |              |              |                  |

You can download the submitted document by clicking the file directly.

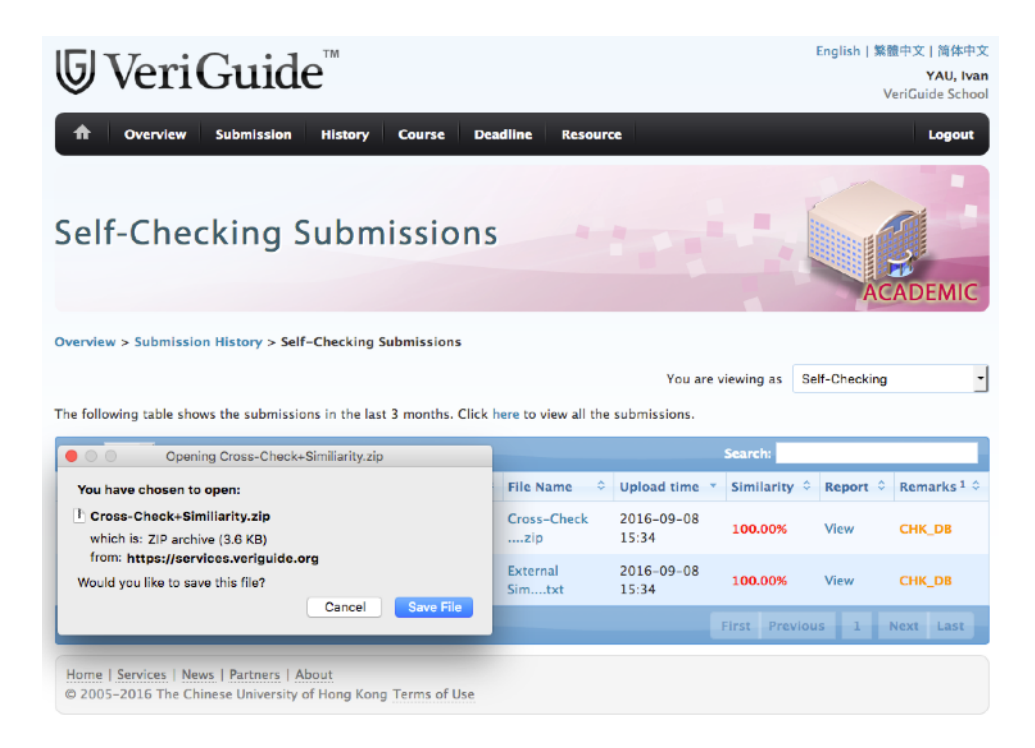

## Step 5: Viewing Individual Originality Report

Click "View" to access the individual originality report.

| ⊌ VeriGuide <sup>™</sup>                                                                                  |                     |                     |               | English   繁情<br>V | 豊中文   简体中文<br>YAU, Ivan<br>eriGuide School |
|----------------------------------------------------------------------------------------------------|---------------------|---------------------|---------------|-------------------|--------------------------------------------|
| ✿ Overview Submission History Course Deal                                                                 | dline Resourc       | te                  |               |                   | Logout                                     |
| Self-Checking Submissions                                                                                 |                     |                     |               | AC                | ADEMIC                                     |
| Overview > Submission History > Self-Checking Submissions                                                 |                     |                     |               |                   |                                            |
|                                                                                                    |                     | You are v           | viewing as Se | elf-Checking      | •                                          |
| The following table shows the submissions in the last 3 months. Click h                                   | ere to view all the | submissions.        |               |                   |                                            |
| Show 100 rentries                                                                                         |                     |                     | Search:       |                   | _                                          |
| Ref. no.    Owner                                                                                         | File Name 🗘         | Upload time *       | Similarity 🗘  | Report 🗘          | Remarks 1 🗘                                |
| A03316015566876A YAU, Ivan                                                                                | Cross-Check<br>zip  | 2016-09-08<br>15:34 | 100.00%       | View              | СНК_DB                                     |
| A03316015566868C YAU, Ivan                                                                                | External<br>Simtxt  | 2016-09-08<br>15:34 | 100.00%       | View              | CHK_DB                                     |
| Showing 1 to 2 of 2 entries                                                                               |                     |                     | First Previou | is 1              | Next Last                                  |
| Home   Services   News   Partners   About<br>© 2005-2016 The Chinese University of Hong Kong Terms of Use |                     |                     |               |                   |                                            |

After that, you can then see the "Submission Information". There are overall similarity percentage and its block-based similarity percentage.

| Originality Report                                                                                                    |                                        | Fight Strategy and Strategy and |
|----------------------------------------------------------------------------------------------------|----------------------------------------|----------------------------------------------------------------------------------------------------|
| Self-Checking Submissions > Submission Overview (A033160<br>Document Details - External Similiarity<br>Submission Information | 15566868C) > Document Details<br>V.txt |                                                                                                    |
| Submission Reference ID A03316015566868C                                                                                      | ?                                      |                                                                                                    |
| School / Institution VeriGuide School                                                                                         |                                        |                                                                                                    |
| File Name External Similiarity.txt                                                                                            | ?                                      |                                                                                                    |
| Submitted on 2016-09-08 15:34:10+0800                                                                                         |                                        |                                                                                                    |

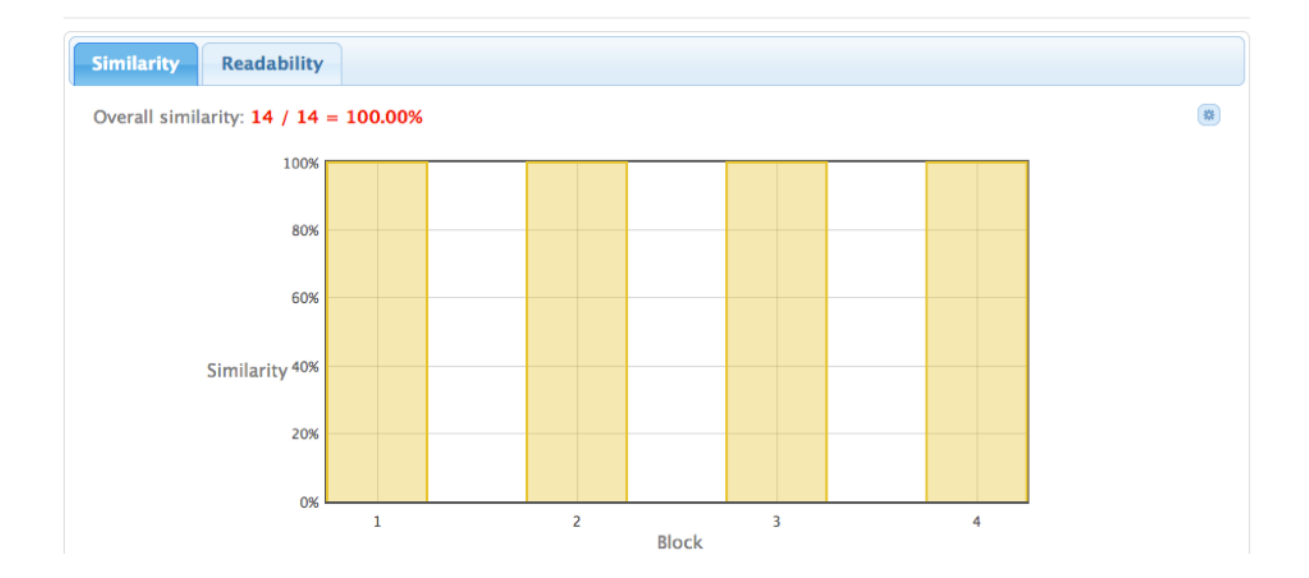

Our bonus feature's readability score helps you to analyse the complexity of the document.

(Readability: https://en.wikipedia.org/wiki/Readability)

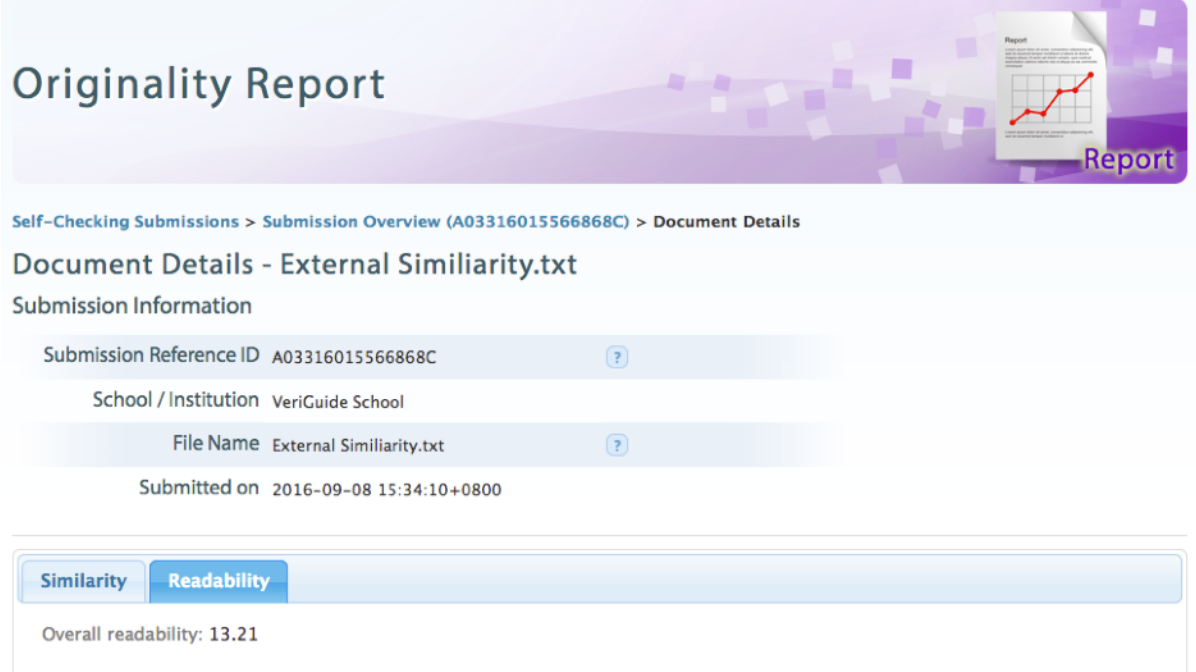

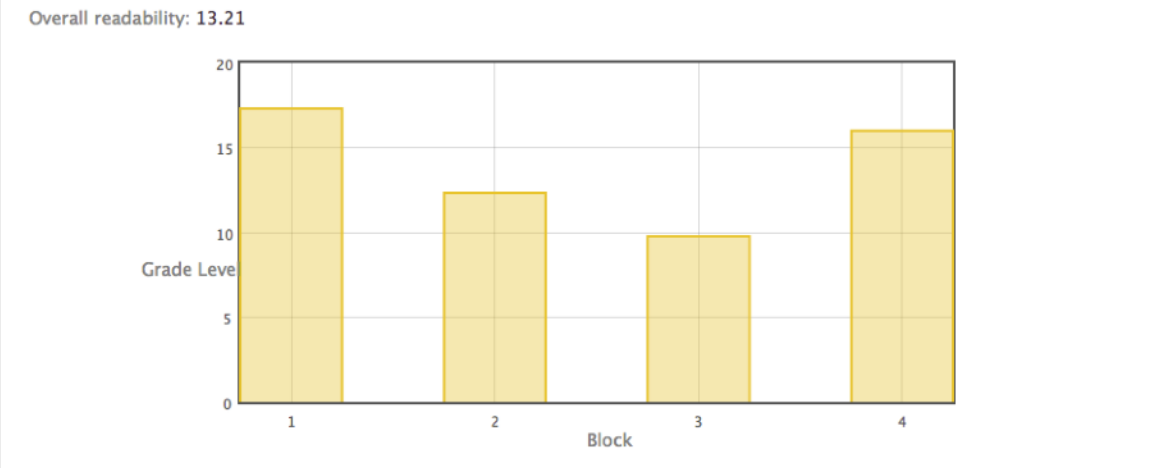

This table shows the "List of Sources" of suspected plagiarised contents. In the "Side-by-side", the system will show the comparison of submitted document and source document in sentence-level.

| List of S | ources                                             |   |          |              |              |
|-----------|----------------------------------------------------|---|----------|--------------|--------------|
| Show      | 10 • entries                                       |   | Search   | :            |              |
| Entry     | Source                                             | • | From \$  | Similarity 🗘 | Action       |
| 1         | http://laestrella.com.pa/o-pactos-reunion/23959901 | I | nternet  | 100.00%      | Side by side |
| 2         | http://elmundo.sv/trump-alos-pactos-de-su-reunion/ | 1 | nternet  | 100.00%      | Side by side |
| 3         | http://www.elnuevoheralddos/article100309852.html  | I | nternet  | 100.00%      | Side by side |
| 4         | http://www.holaciudad.comncumplio_0_951205170.html | 1 | nternet  | 100.00%      | Side by side |
| 5         | http://www.ntn24.com/notireunion-en-mexico-115346  | I | nternet  | 92.86%       | Side by side |
| 6         | http://www.efe.com/efe/amreunion/20000035-3033060  | I | nternet  | 14.29%       | Side by side |
| Showin    | ng 1 to 6 of 6 entries                             |   | First Pr | evious 1     | Next Last    |

#### Side by side Marked pairs and Export to PDF (0)

Submitted Document External Similiarity.txt

Corresponding proportion:

14 / 14 = 100.00%

#### 

(Block\_1) Washington, 6 sep (EFEUSA).- El candidato republicano a la Casa Blanca, Donald Trump, acusó hoy al presidente mexicano. Enrique Peña Nieto, de vulnerar las reglas de la reunión que mantuvieron el pasado miércoles en la que, según el magnate, pactaron no abordar el pago del muro.

En ese encuentro, Peña Nieto le habría dicho a Trump que México no pagará la construcción del muro en la frontera común con Estados Unidos, tal y como ha prometido el candidato republicano, quien le respondió al mandatario que ese asunto estaba fuera de la mesa. Source Document http://laestrella.com.pa/...o-pactos-reunion /23959901 Internet Corresponding proportion: (+) (+) (=)

EFE online@laestrella.com.pa

#### • • • • • • •

El candidato republicano a la Casa Blanca, Donald Trump, acusó hoy al presidente mexicano, Enrique Peña Nieto, de vulnerar las reglas de la reunión que mantuvieron el pasado miércoles en la que, según el magnate, pactaron no abordar el pago del muro.

En ese encuentro, Peña Nieto le habría dicho a Trump que México no pagará la construcción del muro en la frontera

# Chapter 2: Uploading Document

## Step 1: Upload Documents

Click "Submission".

| <b>⊌</b> VeriGuide <sup>™</sup>                                                                                                   | English 繁體中文 简体中文<br>YAU, Ivan<br>VeriGuide School |
|----------------------------------------------------------------------------------------------------|----------------------------------------------------|
| ▲ Overview Submission History Course Deadline Resource                                                                            | Logout                                             |
| Overview                                                                                                    | ACADEMIC                                           |
| Overview                                                                                                    |                                                    |
| Submission<br>You may upload your documents to VeriGuide using suitable submission function.                                      |                                                    |
| Submission History<br>You may view your submission records by various submission functions.                                       |                                                    |
| Course Information<br>Download the assignment submitted, and view the originality report. You may share course(s) to others, if p | possible.                                          |
| Assignment Deadline Creation<br>Define a default deadline for a specific assignment.                                              |                                                    |
| Home   Services   News   Partners   About<br>© 2005–2016 The Chinese University of Hong Kong Terms of Use                         |                                                    |

Click "Self-Check".

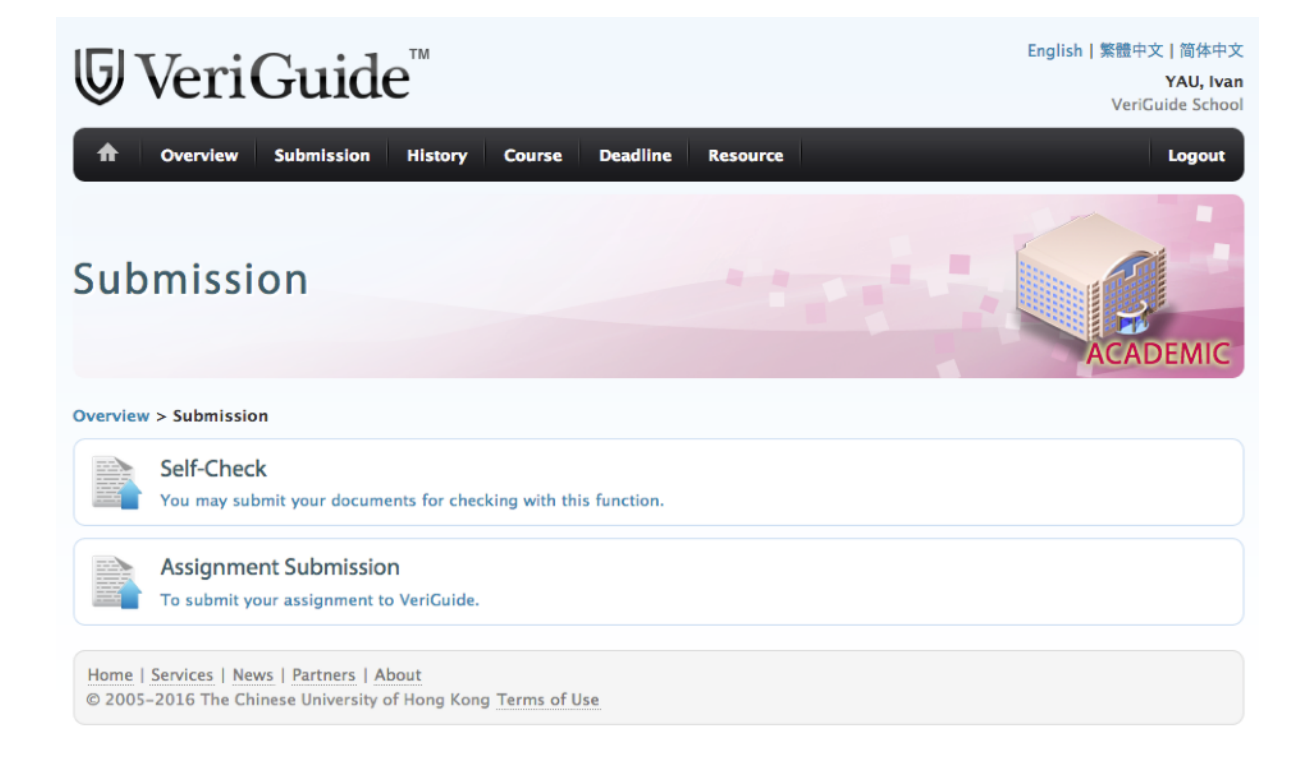

Browse the file you want to upload. After that, click "Upload".

| Self-Check Upload                                                                                           | ACADEMIC                                                                                                    |
|----------------------------------------------------------------------------------------------------|----------------------------------------------------------------------------------------------------|
| Overview > Submission > Self-Check Upload<br>You may submit your documents for checking with this function. |                                                                                                    |
| Self-Check Upload File Browse No file selected.                                                             | Precautions<br>Please ensure your document fulfills the<br>following to avoid possible problem in                                                                        |
| Upload                                                                                                    | <ul> <li>processing your submission:</li> <li>in a supported file format</li> <li>can be opened in your computer</li> <li>not password protected or encrypted</li> </ul> |

Finally, you will receive the "Submission Successful" notification.

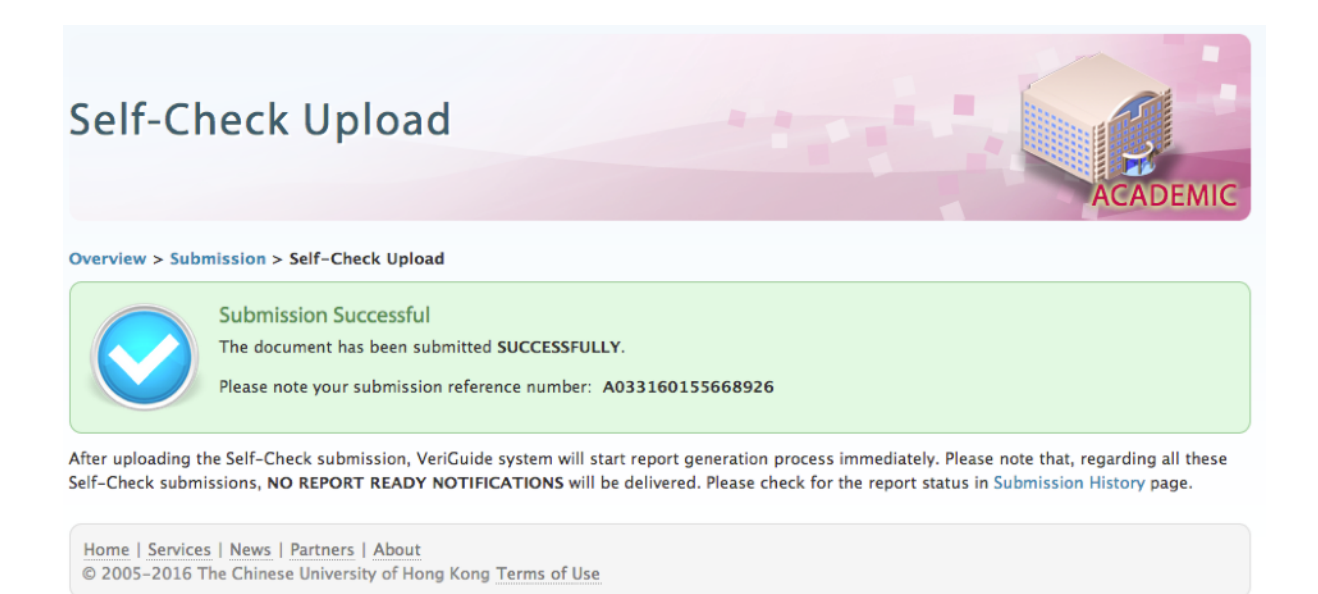

The originality report will be ready within 24 hours in most normal cases. Users are better to check the originality report one day later after the submission.